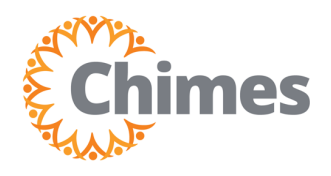

## **Clock In/Out**

### EMPLOYEE ULTI TIME AND ATTENDANCE TRAINING AID

#### **Clock In/Out via Face Scan**

- 1. Approach the timeclock and:
  - A. Tap In Punch to clock in.
  - B. Tap Out Punch to clock out.

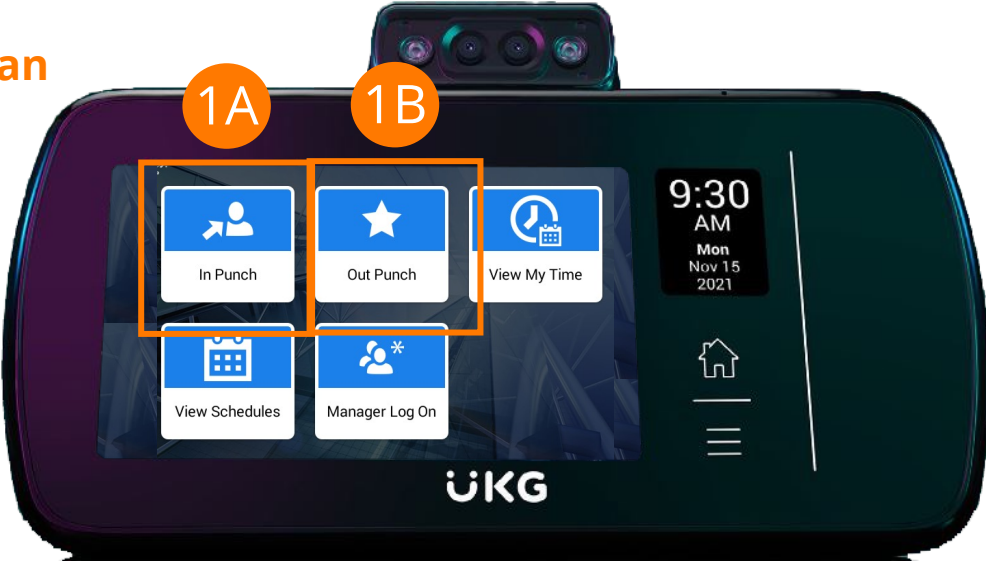

2. Perform a facial scan.

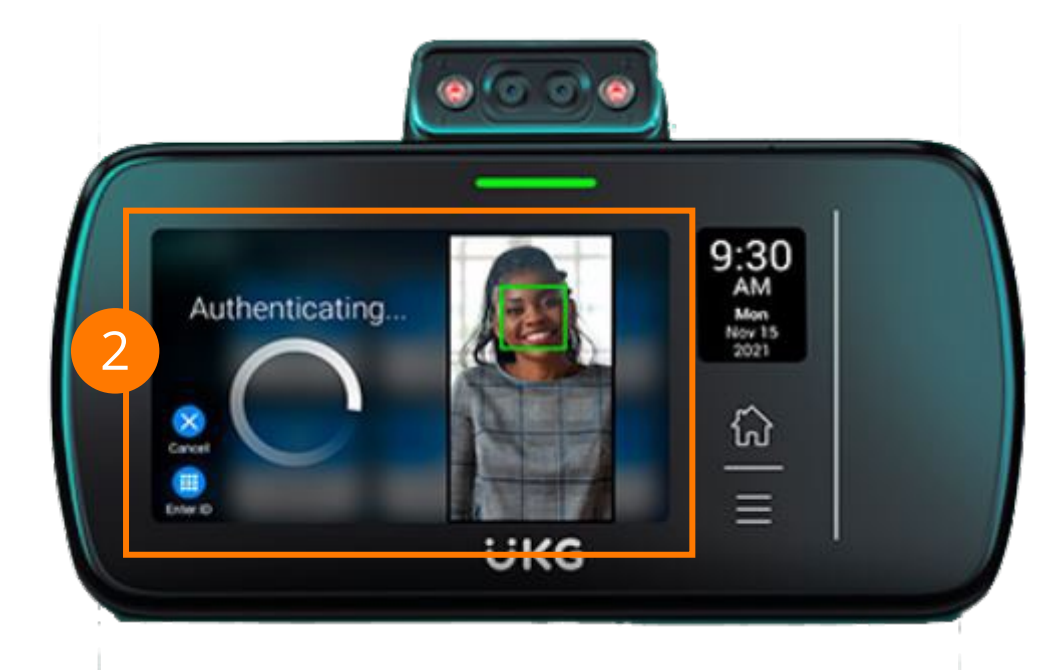

3. A tone will sound and an Accepted screen is displayed.

# Accepted

Test, Emp 09/25/2023, 09:56AM

Transaction Successful

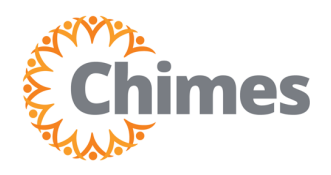

# **Clock In/Out**

### EMPLOYEE ULTI TIME AND ATTENDANCE TRAINING AID

### **Clock In/Out via Fingerprint**

- 1. Approach the timeclock and:
  - A. Tap In Punch to clock in.
  - B. Tap Out Punch to clock out.
- 2. Place finger on fingerprint reader, located on the top of the clock.

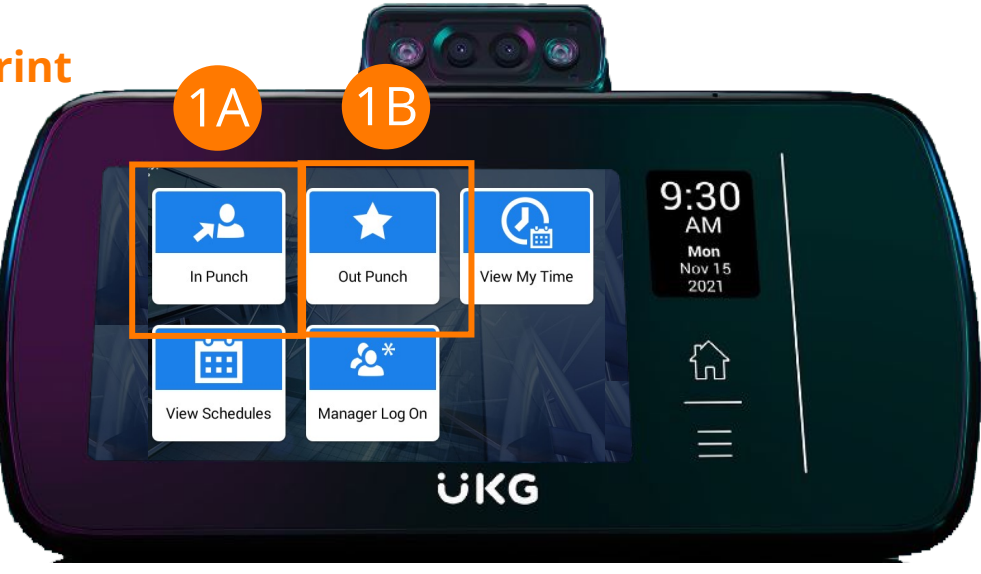

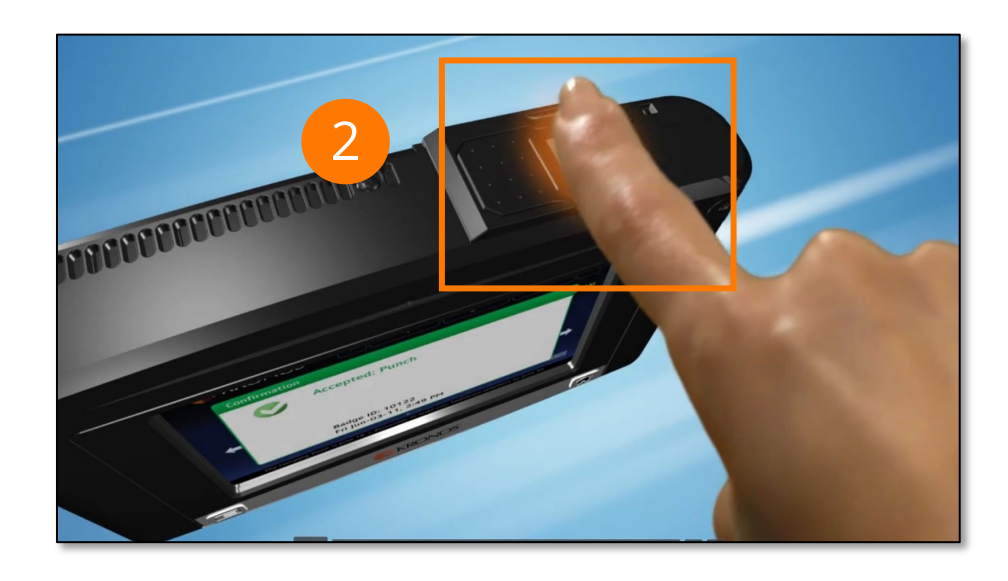

3. A tone will sound and an Accepted screen is displayed.

Accepted

Test, Emp 09/25/2023, 09:56AM

Transaction Successful

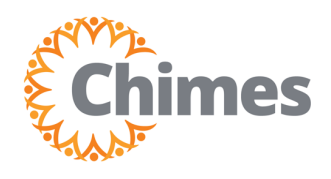

### **Clock In/Out via Badge ID**

- 1. Approach the timeclock and:
  - A. Tap In Punch to clock in.
  - B. Tap Out Punch to clock out.
- 2. Hold your badge close to the badge reader on the timeclock.
- 3. A tone will sound and an Accepted screen is displayed.

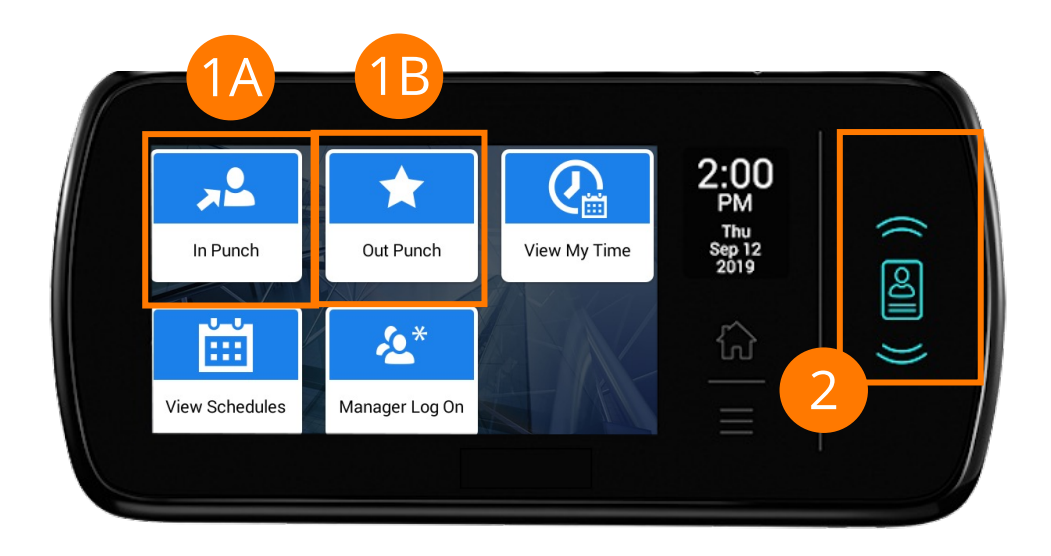

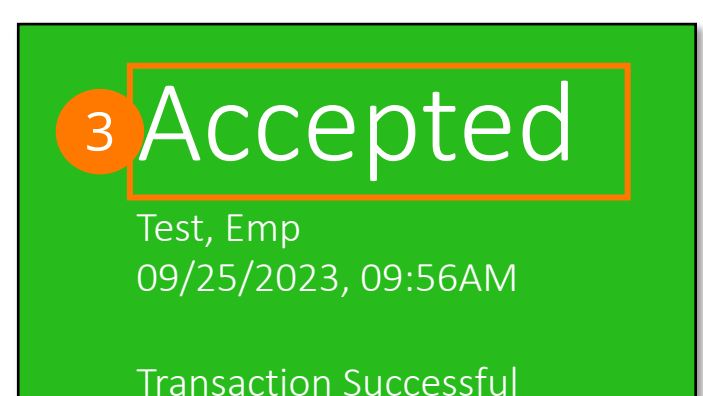

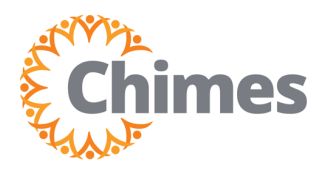

| *                    | ×             |
|----------------------|---------------|
|                      | <b>.</b><br>• |
| Myself               | :             |
| Q Search             |               |
| Personal             | ~             |
| My Company           | Ý             |
| Jobs                 | ~             |
| My Onboarding        |               |
| Career & Education   | ~             |
| Career Development   | Ý             |
| UKG Pro Learning     |               |
| Employee Voice       |               |
| Pay                  | <b>7</b> ~    |
| Workforce Management |               |

### **Clock in via Web**

Upon logging into Ulti, the dashboard will appear.

- From the left-hand navigation panel, select the Myself
  icon.
- 2. Select Workforce Management. A new tab opens, and the Ulti Time and Attendance homepage is displayed.
- 3. From the Time and Attendance homepage, locate the **Punch** tile.
- 4. On the Punch tile:
  - A. Select In Punch to clock in.
  - B. Select Out Punch to clock out.
- 5. A success message is displayed, confirming the submission of the punch.

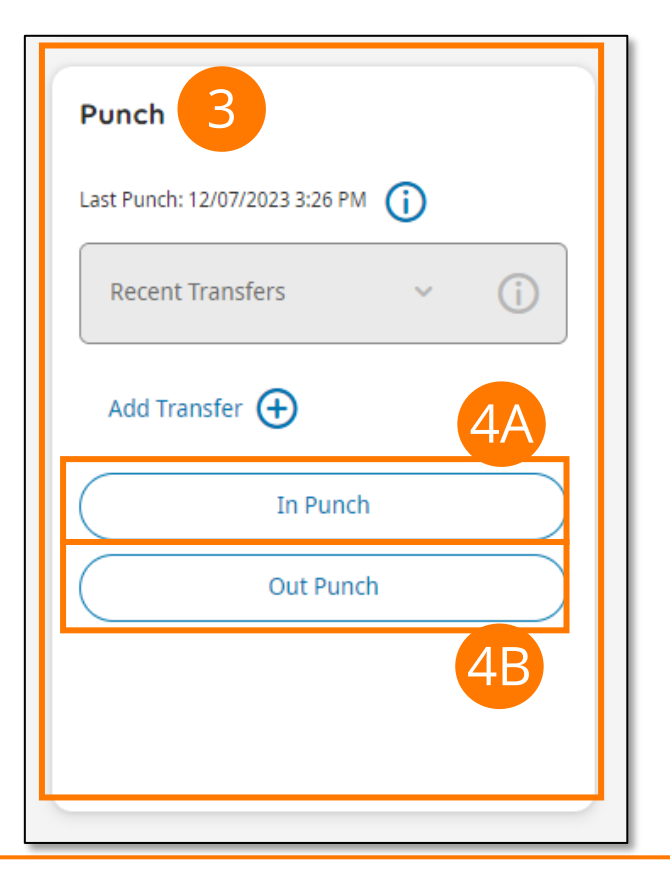

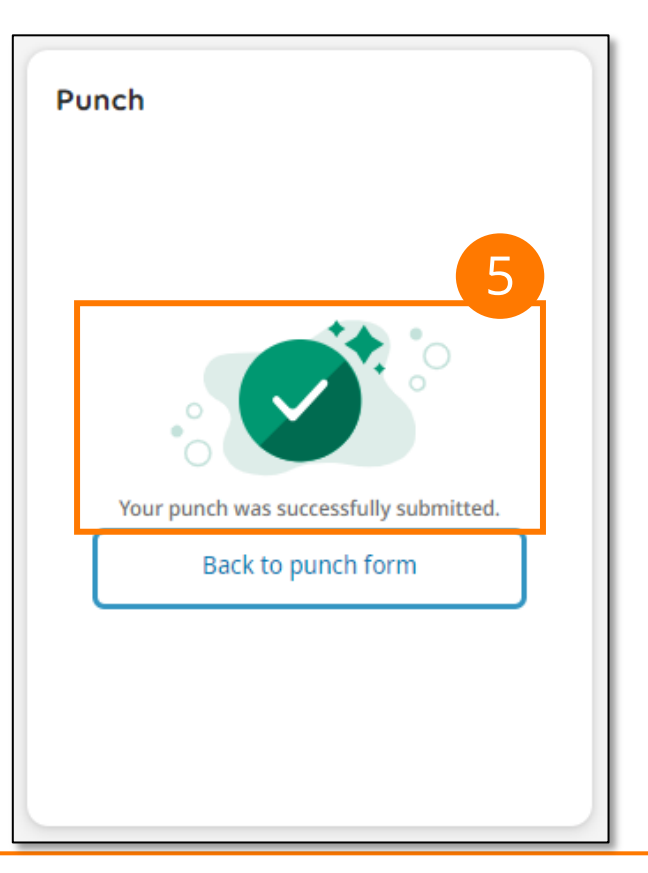